# **WERSITYOF EXCHANGE**

Shopping the Lowe's Pro Punchout Catalog

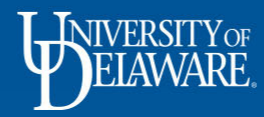

## What's different in UD Exchange?

### Buying from Lowe's store

Previously, to buy at a Lowe's store, the user needed a p-card for standard pricing, or authorization for a blanket order

Now, in UD Exchange, a user can place an order with our UD pricing, have it approved, and pick it up in the store at the Lowe's Pro desk

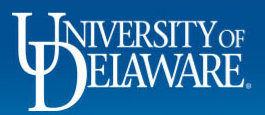

| Shopping Shopping Home Shopping Home Page                                                                                                    |    |                                                                                                    |                                                                                                    |                                    |                                                                                                    |                                                                                  |  |
|----------------------------------------------------------------------------------------------------|----|----------------------------------------------------------------------------------------------------|----------------------------------------------------------------------------------------------------|------------------------------------|----------------------------------------------------------------------------------------------------|----------------------------------------------------------------------------------|--|
| Welcome to the University of Delaware Exchange!                                                                                                    |    | Commodit                                                                                                    | ying Checklists                                                                                                    | _                                  | Product Releas                                                                                           | se Library 🕑                                                                     |  |
| Here you'll find the goods and services you need. The greatly expanded <i>University of</i><br><i>Delaware Exchange</i> provides a familiar online shopping experience and negotiated pr<br>UD's preferred suppliers.                                                                                                    |    | Non-Catalog Item                                                                                                    |                                                                                                    |                                    | UDExchange@udel.edu<br>Site Map                                                                          |                                                                                  |  |
|                                                                                                    |    |                                                                                                    |                                                                                                    |                                    |                                                                                                    |                                                                                  |  |
| Catalog & Forms Showcase (Under Development)                                                                                                    | ¢? | My Draft Ca                                                                                                    | arts                                                                                                    |                                    |                                                                                                    | S                                                                                |  |
| ➤ Office/Misc Supplies & Copiers                                                                                                    | 2  | View:                                                                                                    | All Drafts                                                                                                    | ~                                  |                                                                                                    |                                                                                  |  |
|                                                                                                    |    |                                                                                                    |                                                                                                    |                                    |                                                                                                    |                                                                                  |  |
|                                                                                                    |    | Number 🗢                                                                                                    | Cart 💌                                                                                                    |                                    | Date 🗢                                                                                                   | Total 🗠                                                                          |  |
| Misc. Supplies Non-Catalog Non-Catalog Non-Catalog                                                                                                    |    | Number マ<br>3000069                                                                                                    | Cart -<br>UDX TRAINING DAY 2 N<br>VENDOR                                                                                     | ON CATALOG                         | Date マ<br>7/8/2020                                                                                       | <b>Total</b> △<br>16,695.00 USD                                                  |  |
| Misc. Supplies Canon<br>Non-Catalog Non-Catalog Non-Catalog                                                                                                    |    | Number マ<br>3000069                                                                                                    | Cart  UDX TRAINING DAY 2 N VENDOR Performance Space - UD                                                                     | ON CATALOG<br>X Outreach           | Date マ           7/8/2020           7/13/2020                                                            | Total △<br>16,695.00 USD<br>500.00 USD                                           |  |
| Misc. Supplies Non-Catalog Non-Catalog Non-Catalog Non-Catalog Non-Catalog                                                                                                    | ?  | Number         ▼           〒 3000069         〒 3005628           〒 2997223         〒 2997223                                             | Cart  UDX TRAINING DAY 2 N VENDOR Performance Space - UD Martin Lab Data Supplie                                             | ON CATALOG<br>X Outreach<br>s July | Date マ           7/8/2020           7/13/2020           7/6/2020                                         | Total △<br>16,695.00 USD<br>500.00 USD<br>379.31 USD                             |  |
| Image: Supplies       Image: Supplies         Image: Supplies       Image: Supplies                                                                                                    | ?  | Number         ▼           ■ 3000069         ■           ■ 3005628         ■           ■ 2997223         ■           ■ 2986888         ■ | Cart  UDX TRAINING DAY 2 N VENDOR Performance Space - UD Martin Lab Data Supplie July Kitchen Supplies                       | ON CATALOG<br>X Outreach<br>s July | Date マ           7/8/2020           7/13/2020           7/6/2020           6/25/2020                     | Total △<br>16,695.00 USD<br>500.00 USD<br>379.31 USD<br>126.44 USD               |  |
| Image: Additional state of the state of the state of | ?  | Number         ▼           〒 3000069         〒 3005628           〒 2997223         〒 2986888           〒 3016965         〒 3016965       | Cart  UDX TRAINING DAY 2 N VENDOR Performance Space - UD Martin Lab Data Supplie July Kitchen Supplies August Martin Lab Gas | ON CATALOG<br>X Outreach<br>s July | Date マ           7/8/2020           7/13/2020           7/6/2020           6/25/2020           7/20/2020 | Total △<br>16,695.00 USD<br>500.00 USD<br>379.31 USD<br>126.44 USD<br>211.20 USD |  |

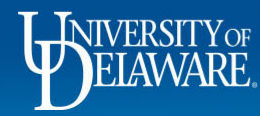

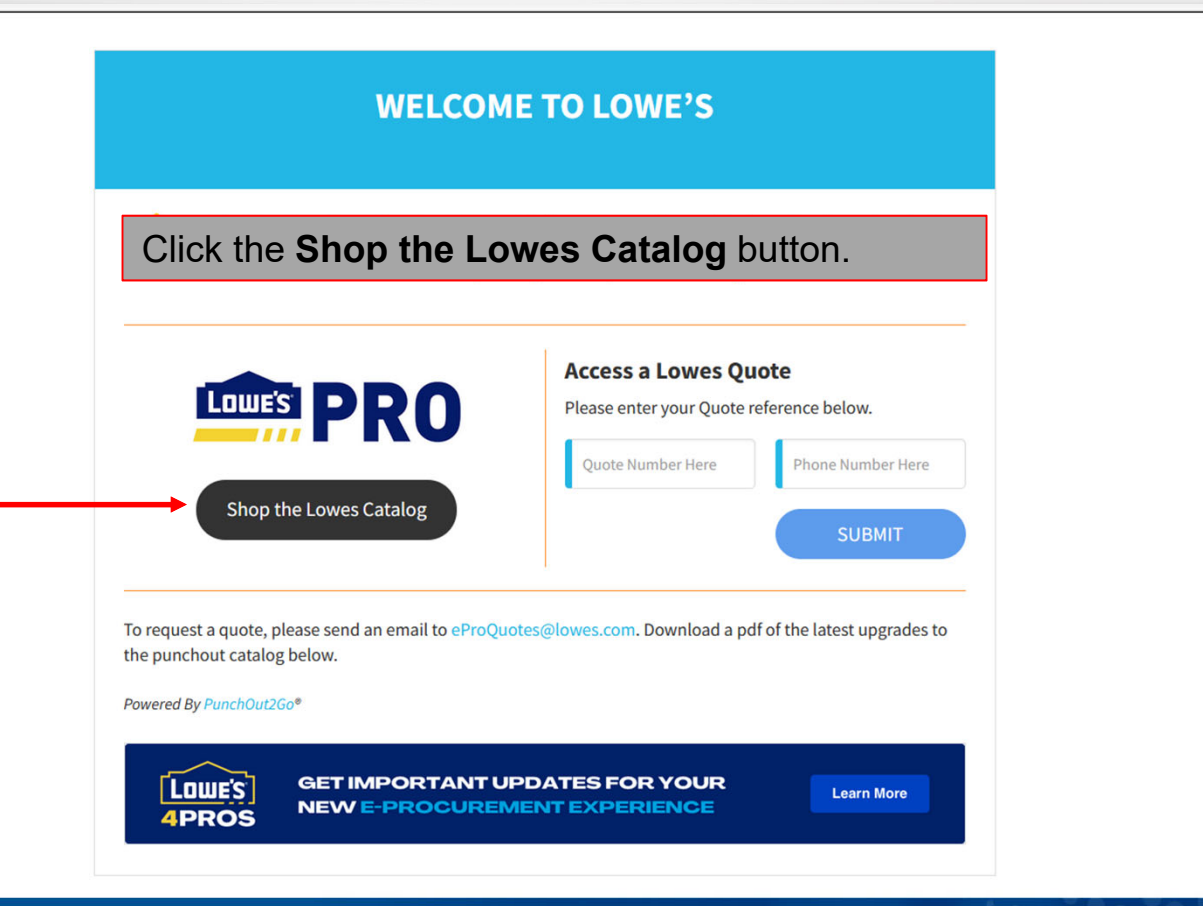

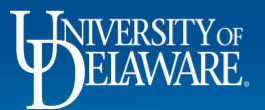

3

| Open until 9PM!<br>Newark Lowe's                                                                                                    |                                                                                                    | Need Help? eProSupport@lowes.com                                                                                                    |
|----------------------------------------------------------------------------------------------------|----------------------------------------------------------------------------------------------------|----------------------------------------------------------------------------------------------------|
| LOWES SHOP BY<br>PRO DEPARTME                                                                                                    | Search for it here                                                                                                    | You may be asked to confirm or even select a store. Even if you are having items shipped, it will come from the store and availability will be |
|                                                                                                    | Please Confirm                                                                                                    | shown.                                                                                                    |
| UNIVERSITY O<br>Lowe's Account Manag<br>Gregory DiSciullo<br>(704) 758-1000<br>gregory.f.disciullo@lowes.<br>Contract: E&I Contract | You are shopping in 19711:<br>Newark Lowe's<br>2000 Ogletown Rd.<br>Newark, DE 19711,<br>Store #2258<br>CONTINUE SHOPPING                                 | ice.                                                                                                    |
|                                                                                                    | Change your store:<br>Enter the ZIP code or city and state of the shipping, delia<br>accurate pricing and fulfillment options.<br>ZIP Code or City, State | very or pickup destination for<br>W LIST                                                                                                    |

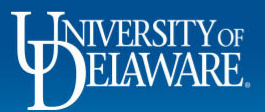

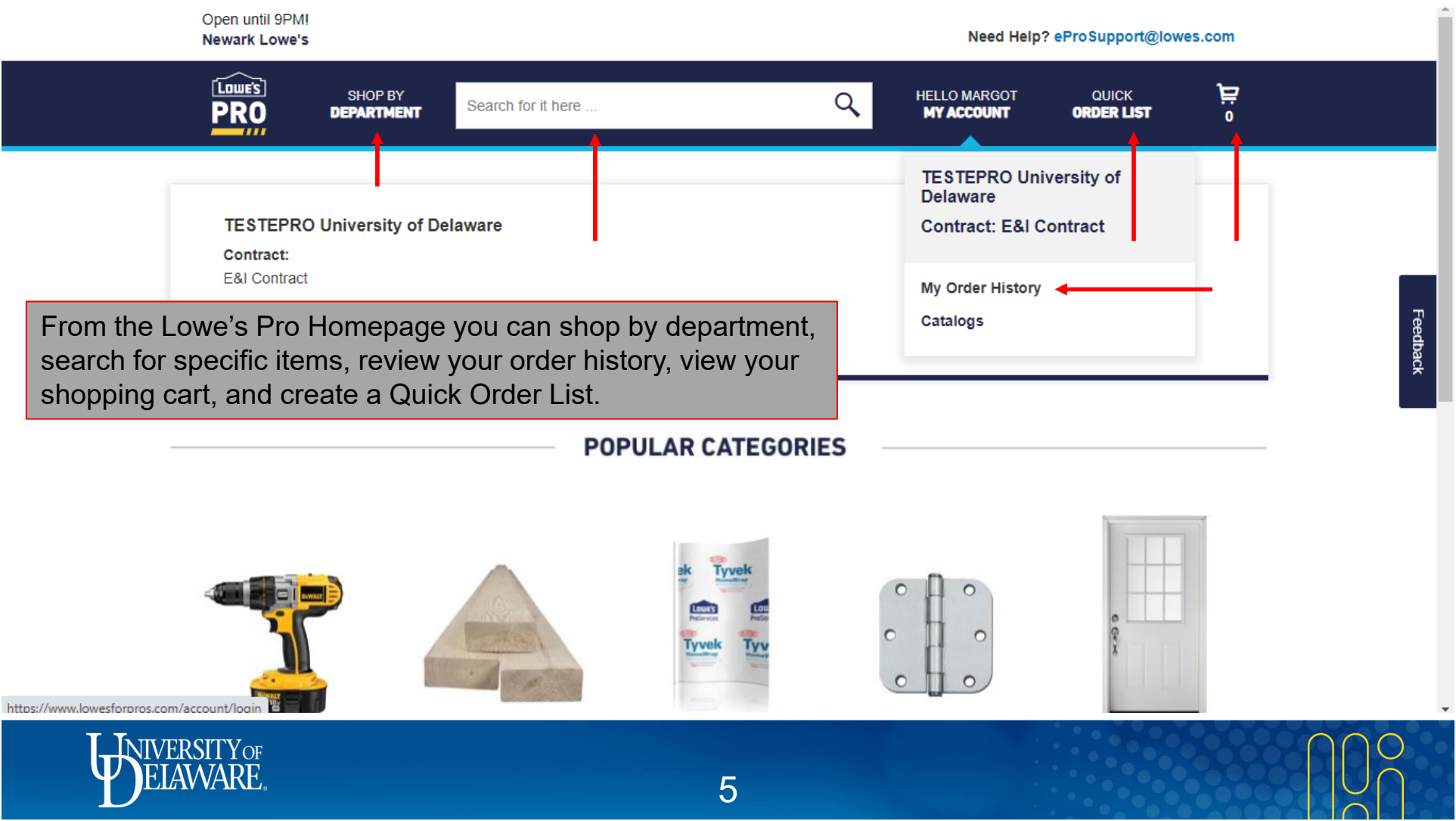

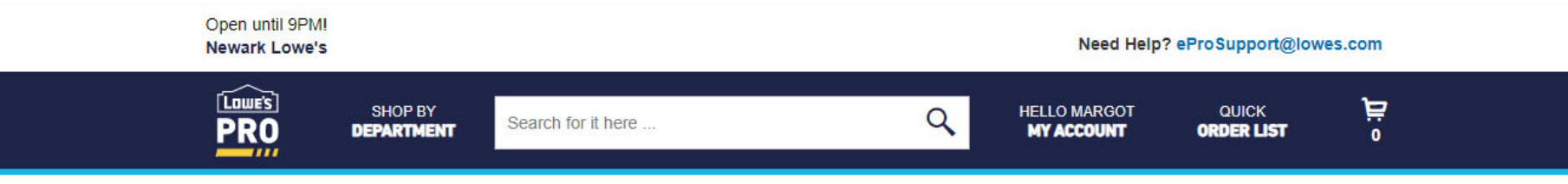

Cleaning Supplies > All-Purpose Cleaners

### **All-Purpose Cleaners**

![](_page_6_Figure_3.jpeg)

![](_page_7_Figure_0.jpeg)

ELAWARE.

![](_page_8_Picture_0.jpeg)

| Remove | Save | for | Later |
|--------|------|-----|-------|
|--------|------|-----|-------|

### Enter the name of the person who will be picking the order up from the store if applicable.

|        | Hassle-free returns made easy.                                                          | Estimated Tax                              | Ĵ                                | \$0.00                |  |
|--------|-----------------------------------------------------------------------------------------|--------------------------------------------|----------------------------------|-----------------------|--|
|        |                                                                                         | Estimated T                                | otal                             | \$62.18               |  |
|        |                                                                                         | Who will be pice                           | king up this (                   | order?                |  |
|        |                                                                                         | First Name                                 |                                  |                       |  |
|        |                                                                                         | Margot                                     |                                  |                       |  |
|        |                                                                                         | Last Name                                  |                                  |                       |  |
|        |                                                                                         | Martin                                     |                                  |                       |  |
|        |                                                                                         | Availability, tax estimated and completed. | es and pricin<br>not final until | g are<br>the order is |  |
|        |                                                                                         | 🔒 SUBI                                     | IIT REQUIS                       | ITION                 |  |
|        |                                                                                         |                                            |                                  |                       |  |
|        | © 2020 Lowe's. All rights reserved. Lowe's and the gable design are registered trademai | rks of LF, LLC.                            |                                  |                       |  |
| NIVERS | ITYOF                                                                                   |                                            |                                  |                       |  |

9

WARE

![](_page_10_Picture_0.jpeg)

| â       | WEINING EXCHANGE                                                                                                    |                 |                |            |           |            | All 🔻  | Search (Alt+Q)                  | 9.33 USD 📜  | ♥ ₩            | ₽1                   |
|---------|----------------------------------------------------------------------------------------------------|-----------------|----------------|------------|-----------|------------|--------|---------------------------------|-------------|----------------|----------------------|
| 7       | Shopping Cart • Shopping Cart • All changes saved                                                                            |                 |                |            |           |            |        | ∃ ● 🖶                           | Assign Cart | Proceed To (   | heckout              |
| ۵۵<br>چ | Simple Advanced Search for products, suppliers, forms, part number, etc.                                                     |                 |                |            |           |            | ۰<br>و | Details<br>For<br>Suzie Shopper |             |                | ~                    |
| 血       | Cart Name November Lowe's Supplies                                                                                           |                 |                |            |           |            |        | Estimate (9.33 USD)             |             | 0.00           | ~                    |
| 23      | Description                                                                                                    |                 |                |            |           |            |        | Total                           |             | 9.33           | USD                  |
| щ<br>З  | Multi-Invoice/Payment                                                                                                    |                 |                | / <b>1</b> |           |            |        |                                 |             |                | 11                   |
|         | 1 item                                                                                                    | Na              | me your cart   | (changes   | will sav  | e automa   | atical | ly)                             |             |                |                      |
|         | LOWE'S HOME CENTERS INC · 1 Item · 9.33 USD                                                                                  |                 |                |            |           |            |        |                                 |             |                |                      |
|         | SUPPLIER DETAILS CC-1605 CURTIS BRIDGE ROAD : 1605 CURTIS BRIDGE      Contract no value PO Number                            | ber             | To Be Assigned |            |           |            |        |                                 |             |                |                      |
|         | Need to make changes? MODIFY ITEMS   VIEW ITEMS Item(s) was retrieved on:<br>• 1-Gallon Sassafras Liquid All-Purpose Cleaner | 11/11/2021 2:55 | :47 PM         |            |           |            |        |                                 |             |                |                      |
|         | Item                                                                                                    | Catalog No.     | Size/Packaging | Unit Price | Quantity  | Ext. Price |        |                                 |             |                |                      |
| q,      | 1 1-Gallon Sassafras Liquid All-Purpose Cleaner                                                                              | 1435018         | EA             | 9.33       | Qty: 1 EA | 9.33       |        |                                 |             |                | <b>=</b>             |
| →       |                                                                                                    |                 |                |            |           |            |        |                                 |             | Powered by JAG | AER   Privacy Policy |

![](_page_11_Picture_1.jpeg)

| â        | BELINVIRGE EXCHANGE                          |                        |                                                |                        |                           | All 🔻          | Search (Alt+Q)      | 9.33 USD 📜  | . ⇔ I <b>n</b>   | <b>1</b> |
|----------|----------------------------------------------|------------------------|------------------------------------------------|------------------------|---------------------------|----------------|---------------------|-------------|------------------|----------|
| 1        | Shopping Cart • Shopping Cart •              |                        |                                                |                        |                           |                | ∃ ● 🖶               | Assign Cart | Proceed To Check | out      |
| 1        | Multi-Invoice/Payment                        |                        |                                                |                        |                           |                | Details             |             | 1.               | ^        |
| 0        | 1 Item                                       |                        |                                                |                        |                           |                | For                 |             | 2                |          |
| **       | LOWE'S HOME CENTERS INC + 1 Item + 9.33 USD  |                        |                                                |                        |                           |                | Suzie Shopper       |             |                  |          |
| ш.       |                                              |                        |                                                |                        |                           |                | Estimate (9.33 USD) |             | 0.22             |          |
| -225     | Contract no value                            | PO Number To           | o Be Assigned                                  |                        |                           |                | Total               |             | 9.33 USD         |          |
| <b>%</b> | 1 To add informa                             | ation such as a d      | detailed                                       |                        |                           |                |                     |             |                  | 1        |
| հե       | business iustif                              | ication. scroll do     | own to line                                    |                        | 1                         |                |                     |             |                  |          |
|          | details and con                              | mplete <b>Internal</b> | Note/Business                                  | 5                      |                           |                |                     |             |                  |          |
|          | Justification                                |                        |                                                | Quantity               | Ext. Price                |                |                     |             |                  |          |
|          | 2. When done, cl                             | ick Proceed to         | Checkout                                       | Qty: 1 EA              | 9.33                      | … 🗆            |                     |             |                  |          |
|          |                                              |                        |                                                |                        | +                         |                |                     |             |                  |          |
|          | Supplier Part Auxiliary ID Ac618d74fdc54b8/0 | Contract:              | Select price or contract                       | Internal Note/Business |                           |                |                     |             |                  |          |
|          | more info                                    | Commodity Code         | 30000000 Q<br>Structures Building Construction |                        | 1000 characters remaining | expand I clear |                     |             |                  |          |
|          |                                              |                        | Manufacturing Components & Supplies            | External Note          |                           |                |                     |             |                  |          |
|          |                                              |                        |                                                |                        | 1000 characters remaining | expand I clear |                     |             |                  |          |
|          |                                              |                        |                                                | PO Type Override       |                           |                |                     |             |                  | -        |
| <b>Q</b> |                                              |                        |                                                |                        |                           |                |                     |             |                  | , ⇒      |

![](_page_12_Picture_1.jpeg)

![](_page_13_Figure_0.jpeg)

## Lowe's Pro Details

- Next day in-store pickup is available for in stock items.
- You can call the store directly for curbside pickup or same-day rush orders.
  - Recommended timeframe is between 8am-3pm
- In-person pickup is located at the *Pro Desk*, not the general Customer Service Pickup area.
  - Applies to all stores, not just the Newark, DE location.
- For pickup, just bring a copy of the order and your ID (UDID is acceptable).
- Users will receive an email order confirmation and an email when the item is ready for pickup.

![](_page_14_Picture_8.jpeg)

### <do-not-reply@lowes.com> 125249271

ere to view it in a web browser.

![](_page_15_Picture_2.jpeg)

### It's Ready – We'll See You Soon

- Please bring your photo ID (state driver's license, military or state ID) — and the order number or this confirmation email.
- For your protection, only the cardholder or an authorized user of the credit card may pick up this purchase.
- We'll hold onto your item(s) in our pickup area for 7 days. Any items not picked up within this time will be canceled.

![](_page_15_Picture_7.jpeg)

Order # 425249271

The Lowe's order confirmation will be sent to the "Prepared For" user's email address. The user will receive another email when the order is ready to be picked up, and another email when it has been picked up.

> If the Shopper or Requester cannot pick up the order, they can send someone else as long as that person has ID and the order confirmation.

![](_page_15_Picture_11.jpeg)

![](_page_15_Picture_12.jpeg)

# Returning items and Invoices/Credits

- To return an item, take it back to the store with the original order email/documentation.
- All Lowe's purchases are charged/credited to a central purchasing card. We automatically create invoices for Lowe's, so it will show in your payment data before it is picked up and charged.
- If you have returned an item, or the order was canceled because it wasn't picked up, Lowe's sends us a weekly report for our AP team to adjust purchase orders and vouchers. Please put a comment on the PO and tag Procurement Help if you don't see a credit but have documentation for the return or cancellation.

![](_page_16_Picture_4.jpeg)

# Local Lowe's Pro Contact Information

#### Newark, Delaware

Main 302-781-1154 Pro Desk 302-781-1182 Pro Mobile 302-268-0070 Pro Supervisor: Phillip Clay <u>phillip.clay@store.lowes.com</u>

#### Lewes, Delaware

Main 302-645-0900 Pro Desk 302 360-6021 Pro Mobile 302-245-1309 Pro Supervisor: Andrew Peak <u>andrew.peak@store.lowes.com</u>

#### Seaford, Delaware

Main 302-536-4000 Pro Desk 302-536-4028 Pro Mobile 302-396-3289 Pro Supervisor: William Foraker <u>william.foraker@store.lowes.com</u>

#### Millsboro, Delaware

Main 302-934-3740 Pro Desk 302-934-3768 Pro Mobile 302-448-5086 Pro Supervisor:

Stuart Brittingham <a href="mailto:stuart.brittingham@store.lowes.com">stuart.brittingham@store.lowes.com</a>

![](_page_17_Picture_10.jpeg)

### Resources

Procurement Services

procurement@udel.edu

![](_page_18_Picture_3.jpeg)